1. Connect the device with a network cable, configure the IP to confirm that the computer and the device can ping. Here, our computer IP is 10.0.0.2, and the device IP is 10.0.0.1.

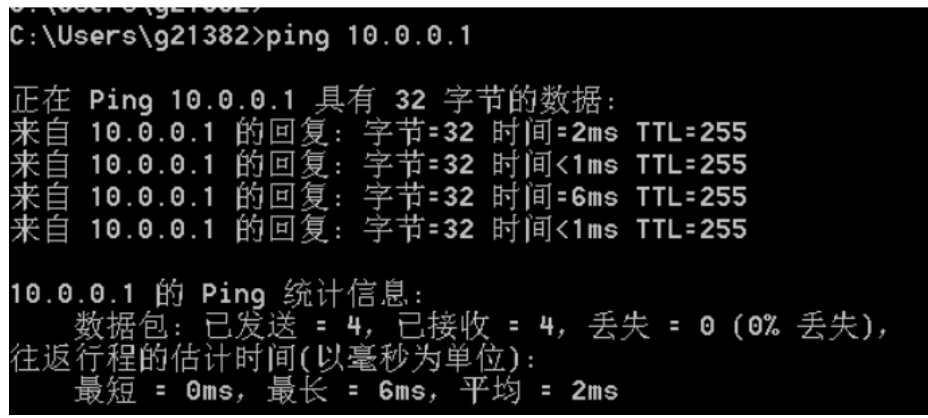

2. Make sure the computer has TFTP software, we use 3CD here

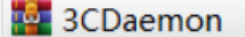

3. Open 3CD, click TFTP server, set the save path

| 3CDaemon                                          |                       | 10.76    |          |                                                                   | 23 |
|---------------------------------------------------|-----------------------|----------|----------|-------------------------------------------------------------------|----|
| <u>File View H</u> elp                            |                       |          |          |                                                                   |    |
| TFTP Server                                       | Start Time            | Peer     | Bytes    | Status                                                            |    |
| Consequre TFTP Server                             | Dec 03, 2019 18:55:38 | 10.0.0.1 | 10485757 | Rcv of logfile.log done. 10485757 bytes in 30 secs.(341 KB/sec)   |    |
|                                                   | Dec 03, 2019 18:50:44 | local    | 0        | Listening for TFTP requests on IP address: 192.168.56.1, Port 69  |    |
|                                                   | Dec 03, 2019 18:50:44 | local    | 0        | Listening for TFTP requests on IP address: 10.0.0.2, Port 69      |    |
| TFTP Server is started.<br>Click here to stop it. | Dec 03, 2019 18:50:44 | local    | 0        | Listening for TFTP requests on IP address: 10.10.243.193, Port 69 |    |
|                                                   | Dec 03, 2019 18:50:43 | local    | 0        | Stopped TFTP Server                                               |    |
|                                                   | Dec 03, 2019 18:50:23 | local    | 0        | Listening for TFTP requests on IP address: 192.168.56.1, Port 69  |    |
|                                                   | Dec 03, 2019 18:50:23 | local    | 0        | Listening for TFTP requests on IP address: 10.0.0.2, Port 69      |    |
| Logging to Tftpd.log.<br>Click to stop.           | Dec 03, 2019 18:50:23 | local    | 0        | Listening for TFTP requests on IP address: 10.10.243.193, Port 69 |    |
|                                                   | Dec 03, 2019 18:50:20 | local    | 0        | Stopped TFTP Server                                               |    |
|                                                   | Dec 03, 2019 18:50:06 | local    | 0        | Listening for TFTP requests on IP address: 192.168.56.1, Port 69  |    |
|                                                   | Dec 03, 2019 18:50:06 | local    | 0        | Listening for TFTP requests on IP address: 10.0.0.2, Port 69      |    |
| X                                                 | Dec 03, 2019 18:50:06 | local    | 0        | Listening for TFTP requests on IP address: 10.10.243.193, Port 69 |    |
| Not debugging.<br>Click to start.                 |                       |          |          |                                                                   |    |
| Clear list.                                       |                       |          |          |                                                                   |    |
| <b>-</b>                                          |                       |          |          |                                                                   |    |
| View Log/Debug files.                             |                       |          |          |                                                                   |    |
|                                                   |                       |          |          |                                                                   |    |
|                                                   |                       |          |          |                                                                   |    |
|                                                   |                       |          |          |                                                                   |    |
|                                                   |                       |          |          |                                                                   |    |
|                                                   |                       |          |          |                                                                   |    |

## 4. Set the save path to desktop, click to confirm.

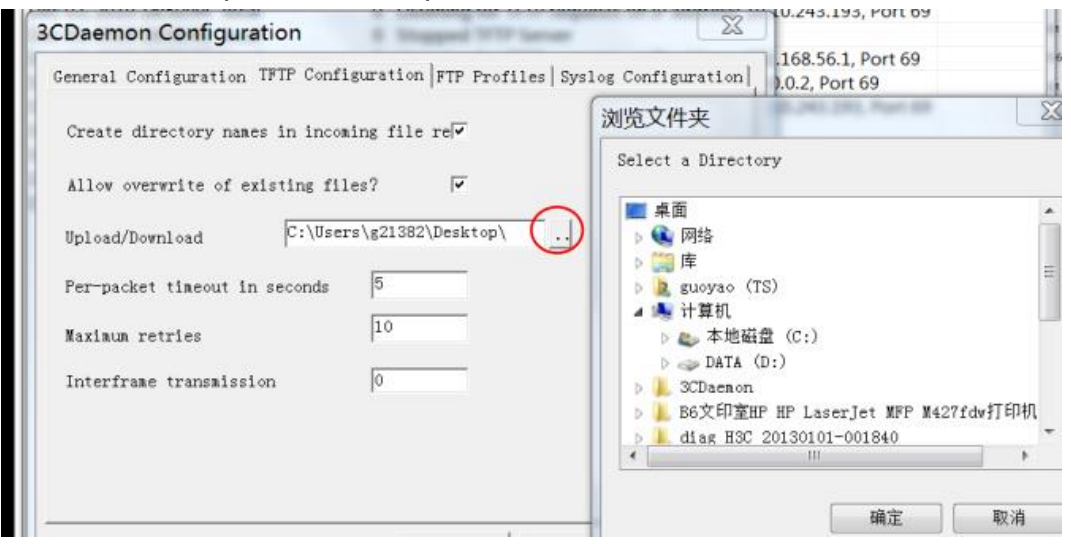

## 5.After that, you can see that TFTP listening is successful

| Configure TFTP Server | Dec 03, 2019 18:55:38 | 10.0.0.1 | 10485757   | Rcv of logfile.log done. 10485757 bytes in 30 secs.(341 KB/sec)   |
|-----------------------|-----------------------|----------|------------|-------------------------------------------------------------------|
|                       | Dec 03, 2019 18:50:44 | local    | 0          | Listening for TFTP requests on IP address: 192.168.56.1, Port 69  |
|                       | Dec 03, 2019 18:50:44 | local    | $\bigcirc$ | Listening for TFTP requests on IP address: 10.0.0.2, Port 69      |
|                       | Dec 03, 2019 18:50:44 | local    | 0          | Listening for TFTP requests on IP address: 10.10.243.193, Port 69 |
|                       | Dec 03, 2019 18:50:43 | local    | 0          | Stopped TFTP Server                                               |

6. Use the Console line to enter the device command line and save the logfile file in the user view. The command is: **logfile save**.

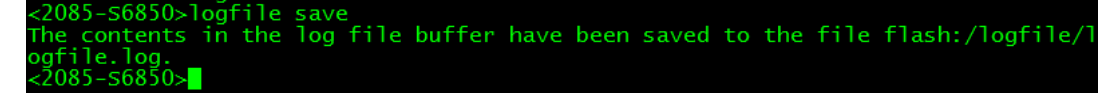

7. Enter the directory in user view, the command is **dir**. You can see the logfile file just saved and the diagfile file.

| <leaf-110.1< th=""><th>.0&gt;dir</th><th></th><th></th><th></th></leaf-110.1<> | .0>dir       |           |            |                                              |
|--------------------------------------------------------------------------------|--------------|-----------|------------|----------------------------------------------|
| Directory c                                                                    | of flash:    |           |            |                                              |
| 0 -rw-                                                                         | 3921 Ma      | iy 29 201 | 1 07:26:27 | 545_leaf.template                            |
| 1 -rw-                                                                         | 241570 Ap    | or 26 201 | 1 08:47:34 | <u>_diag_S6800</u> -1_20110426-004641.tar.gz |
| 2 drw-                                                                         | – Ja         | ın 01 201 | 1 08:01:12 | diagfile                                     |
| 3 -rw-                                                                         | 735 Ja       | in 05 201 | 1 00:39:22 | hostkey                                      |
| 4 -rw-                                                                         | 1980 Ma      | ıy 31 201 | 1 09:37:18 | ifindex.dat                                  |
| 5 -rw-                                                                         | 0 Ja         | in 05 201 | 1 00:38:38 | lauth.dat                                    |
| 6 drw-                                                                         | – Ja         | ın 01 201 | 1 08:35:02 | license                                      |
| 7 drw-                                                                         | – Ja         | in 02 201 | 1 01:22:42 | logfile                                      |
| 8 drw-                                                                         | – Ja         | in 05 201 | 1 13:01:19 | ovsdb                                        |
| 9 drw-                                                                         | – Ja         | ın 01 201 | 1 08:35:09 | pki                                          |
| 10 -rw-                                                                        | 18780160 Ju  | 1 31 201  | 8 19:00:00 | s6800-cmw710-boot-r2612p01.bin               |
| 11 -rw-                                                                        | 116696064 Ju | 1 31 201  | 8 19:00:00 | s6800-cmw710-system-r2612p01.bin             |

8. Enter the tftp command in the user view to export the logfile and diagfile files to the computer desktop, and wait for the transfer to complete.

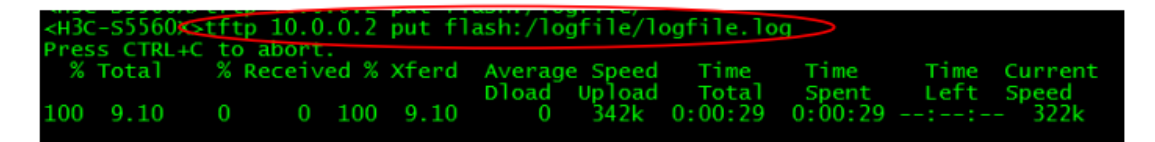

9. Generate logfile and diagfile files on the desktop.

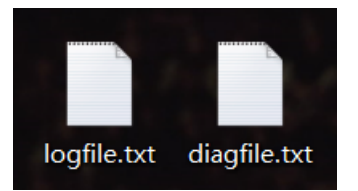